# Facture d'acompte GESTION COMMERCIALE

## SOMMAIRE

| 1. | PARAM      | ETRAGE                                               | 4  |
|----|------------|------------------------------------------------------|----|
| :  | L.1 Param  | nétrage de l'article acompte                         | 4  |
|    | 1.1.1      | Prérequis                                            | 4  |
|    | 1.1.2      | Paramétrage de l'article acompte                     | 5  |
| 2. | CREER L    | JNE FACTURE D'ACOMPTE                                | 6  |
| 2  | 2.1 Inforn | nations générales                                    | 6  |
|    | 2.2 Saisir | l'acompte                                            | 6  |
|    | 2.2.1      | Cas d'un règlement « classique »                     | 6  |
|    | 2.2.2      | Cas d'un règlement par traite                        | 7  |
|    | 2.3 Impac  | ts à la suite de la création de la facture d'acompte | 8  |
|    | 2.3.1      | Impacts sur le document d'origine (RS, CM ou BL)     | 8  |
|    | 2.3.2      | Impacts sur la facture d'acompte                     | 9  |
| 3. | CREER L    | A FACTURE DE SOLDE                                   | 12 |
| 4. | IMPACT     | S DANS LES AUTRES MENUS                              | 13 |
|    | 4.1 Histor | ique client                                          | 13 |
|    | 4.1.1      | Le règlement d'acompte                               | 13 |
|    | 4.1.2      | La facture d'acompte                                 | 14 |
|    | 4.1.3      | La facture de solde                                  | 15 |
|    | 4.2 Dans l | les travaux sur les ventes                           | 17 |
| 5. | MODIFI     | ER OU SUPPRIMER LE REGLEMENT D'ACOMPTE               | 18 |
| !  | 5.1 Modif  | ication du règlement d'acompte                       | 18 |
| !  | 5.2 Suppr  | imer le règlement d'acompte                          | 18 |
| !  | 5.3 Passe  | r en impayé un règlement d'acompte                   | 19 |
| !  | 5.4 L'avoi | r d'acompte                                          | 20 |
| 6. | IMPACT     | S DANS LE GRAND LIVRE D'ISACOMPTA                    | 22 |
|    | 5.1 Le règ | lement d'acompte                                     | 22 |
|    | 5.2 La fac | ture d'acompte                                       | 22 |
|    | 5.3 La fac | ture de solde                                        | 23 |
|    | 5.4 L'avoi | r d'acompte                                          | 24 |

## CONTEXTE

Une facture d'acompte est une facture émise par un prestataire ou un vendeur dans le cadre du versement d'un acompte, qui correspond à une partie du montant versée en avance. Dès lors que vous percevez un acompte, vous avez l'obligation d'établir une facture.

Ces factures d'acomptes doivent respecter le même formalisme que n'importe quelle facture : un numéro, les mentions obligatoires, les pénalités de retard et indemnité forfaitaire pour frais de recouvrement, etc.

## OBJECTIFS

- ✓ En tant qu'utilisateur de la Gestion Commerciale, la génération d'une facture d'acompte sera proposée pour tous les règlements concernant un document de vente de type bon de réservation (primeurs ou non), bon de commande ou bon de livraison pour les ventes aux professionnels et aux particuliers.
- ✓ En tant qu'utilisateur de la comptabilité, les écritures passées correspondent à l'attendu comptable, le lettrage se fait toujours en automatique et la déclaration de TVA est correcte.

#### PREREQUIS

Pour bénéficier de la génération automatique de la facture d'acompte, il faut :

- Avoir installé la version 13.86.901 ou une version supérieure de la Gestion Commerciale.
- ✓ Avoir au minima, le module « Bons de commandes et Bons de réservations » et/ou le module « Bons de livraisons ».

## 1. PARAMETRAGE

#### 1.1 Paramétrage de l'article acompte

Il n'est pas nécessaire de créer un article pour gérer les acomptes, le logiciel crée automatiquement un article spécifique lors de la mise à jour du logiciel. Néanmoins, il y a le paramétrage comptable de cet article à préciser.

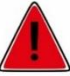

Cet article n'est pas visible dans les listes d'articles et n'est pas utilisable dans les saisies ou statistiques par l'utilisateur.

#### 1.1.1 Prérequis

Afin de pouvoir paramétrer l'article acompte dans la Gestion Commerciale, il faut avoir créé au préalable, les informations suivantes dans Isacompta :

- Le(s) code(s) de TVA selon les différents taux utilisés pour les acomptes (menu Paramètres/Codes TVA).
- Le(s) compte(s) d'acompte commençant par 4192 (menu Paramètres/Plan comptable).

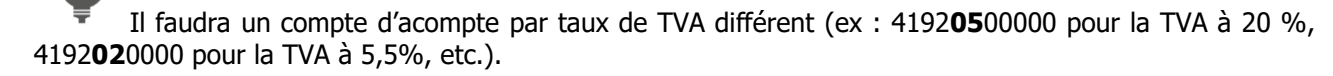

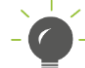

Les codes de TVA et les comptes à utiliser sont à valider avec votre comptable. Le support ne pourra pas vous préciser ces informations.

Exemples :

| Par        | Paramétrage de la TVA (24/25) 🗙 |                                                           |          |                             |                 |            |          |                           |               |               |                         |  |
|------------|---------------------------------|-----------------------------------------------------------|----------|-----------------------------|-----------------|------------|----------|---------------------------|---------------|---------------|-------------------------|--|
| <b>v</b> ' | ▼ Taux actifs le 12/03/2025     |                                                           |          |                             |                 |            |          |                           |               |               |                         |  |
| + -        | Dates de validité               |                                                           |          |                             |                 |            |          |                           |               |               |                         |  |
| c 🔻        | Туре                            | Type d'opération                                          | Compte   | Libellé code TVA            | Fait générateur | Date début | Date fin | Type de Taux              | Taux<br>actif | Taux<br>libre | TVA auto<br>liquidation |  |
| 2P         | Vente                           | <ul> <li>A/Vtes de Biens et produits /Acomptes</li> </ul> | 44571002 | TVA ACPTE VTE BIENS PDTS TR | Encaissement    |            |          | Taux Réduit France        | 5,50          |               |                         |  |
| 5P         | Vente                           | TVA/Vtes de Biens et produits /Acomptes                   | 44571202 | TVA VTE ACPTE BIENS PDTS TN | Encaissement    |            |          | Taux Normal France        | 20,00         |               |                         |  |
| 6P         | Vente                           | TVA/Vtes de Biens et produits /Acomptes                   | 44571302 | TVA ACPTE VTE BIENS PDTS TI | Encaissement    |            |          | Taux Intermédiaire France | 10,00         |               |                         |  |

|                   | Liste des comptes              |             |   |  |  |  |  |  |  |
|-------------------|--------------------------------|-------------|---|--|--|--|--|--|--|
| Entreprise Etalon |                                |             |   |  |  |  |  |  |  |
|                   |                                |             |   |  |  |  |  |  |  |
| 4192              |                                |             |   |  |  |  |  |  |  |
|                   |                                |             |   |  |  |  |  |  |  |
| Numéro            | Libellé                        | Code alpha. |   |  |  |  |  |  |  |
| 4192000000        | CLIENTS AVANCES ACPTES/CDES    |             |   |  |  |  |  |  |  |
| 4192020000        | CLITS AVANCES ACPTES /CDES TR  |             | ] |  |  |  |  |  |  |
| 4192050000        | CLITS AVANCES ACPTES /CDES TN  |             |   |  |  |  |  |  |  |
| 4192060000        | CLITS AVANCES ACPTES /CDES TI  |             | 1 |  |  |  |  |  |  |
| 4192900000        | CLITS AVAN ACPTES /CDES N IMP  |             |   |  |  |  |  |  |  |
| 4192910000        | CLITS AVAN ACPTES /CDES EXPORT |             |   |  |  |  |  |  |  |
| 4192920000        | CLITS AV ACPTES /CDES LIV INT  |             |   |  |  |  |  |  |  |
|                   |                                |             |   |  |  |  |  |  |  |

#### 1.1.2 Paramétrage de l'article acompte

ÉTAPE 1 : aller dans le menu **Paramètres/Documents/Paramètres généraux/onglet Facture** d'acompte

ÉTAPE 2 : cliquer sur le bouton « Modifier les correspondances de TVA »

|   | F | Paramètres de fac | turation $	imes$  |                   |              |                     |           |              |          | 1                 |
|---|---|-------------------|-------------------|-------------------|--------------|---------------------|-----------|--------------|----------|-------------------|
|   | С | ompteur Formats   | s des nombres 🛛 📕 | Port et ristourne | Commentaires | Impression Avancé   | Transfert | Zones libres | Gratuité | Facture d'acompte |
| 2 |   | Modifier les c    | orrespondances d  | le TVA            |              |                     |           |              |          |                   |
|   |   | Société           | TVA Vente         | TVA d'acompte     | Taux TVA     | Compte d'acompte HT |           |              |          |                   |
|   | ▶ |                   |                   |                   |              |                     |           |              |          |                   |
|   |   |                   |                   |                   |              |                     |           |              |          |                   |

ÉTAPE 3 : définir le code de TVA et le compte de l'acompte HT pour chaque code de TVA de vente utilisé par entreprise dans la fenêtre « Correspondances TVA facture d'acompte »

Sur une même ligne, le code de TVA Vente et le code de TVA d'acompte doivent avoir le même taux mais un code différent.

ÉTAPE 4 : cliquer sur le bouton « OK » pour valider le tableau

Exemple :

#### Correspondances TVA facture d'acompte

Ce tableau sert à paramétrer les codes de TVA et comptes d'acompte HT utilisés pour les factures d'acompte :

- Il est obligatoire de renseigner un compte d'acompte HT différent des comptes de vente des articles

- Il est conseillé d'avoir un code de TVA d'acompte différent du code de TVA de vente des articles. Veuillez valider avec votre comptable les codes de TVA d'acompte ainsi que le compte d'acompte HT à renseigner.

| Entreprise | TVA Vente | Taux TVA Vente | TVA d'Acompte | Taux TVA d'acompte | Compte d'acompte HT |
|------------|-----------|----------------|---------------|--------------------|---------------------|
| VIRDC      | V5        | 20,00          | 5V            | 20,00              | 41920500            |
| VIRDC      | V6        | 10,00          | 6P            | 10,00              | 41920600            |
| VIRDC      | V2        | 5,50           | 2P            | 5,50               | 41920200 🔹          |
|            |           |                |               |                    |                     |
|            |           |                |               |                    |                     |
|            |           |                |               |                    |                     |
|            |           |                |               |                    |                     |
|            |           |                |               |                    |                     |
|            |           |                |               |                    |                     |
|            |           |                |               |                    |                     |
|            |           |                |               |                    |                     |
|            |           |                |               |                    |                     |
|            |           |                |               |                    |                     |
|            |           |                |               |                    |                     |
|            |           |                |               |                    |                     |
|            |           |                |               |                    |                     |

#### ÉTAPE 5 : refermer le menu Paramètres de facturation

## 2. CREER UNE FACTURE D'ACOMPTE

#### 2.1 Informations générales

Le logiciel de Gestion Commerciale permet de générer automatiquement une facture d'acompte dès lors qu'un règlement est enregistré sur une réservation, une commande ou un bon de livraison pour une vente à un professionnel ou à un particulier.

Ce système requiert que les règlements soient saisis dans l'ordre chronologique de leur facturation. Ainsi, la facture d'acompte est générée à la même date que le règlement et doit également suivre la date de la dernière facture émise.

Le règlement devra donc avoir une date égale ou supérieure à la date de la dernière facture établie.

Par exemple : si la dernière facture a été faite en date du 10 mai 2024, le règlement de la commande devra avoir une date égale ou supérieure au 10 mai 2024 pour que la facture d'acompte puisse être créée.

#### 2.2 Saisir l'acompte

#### 2.2.1 Cas d'un règlement « classique »

Il faut au préalable avoir saisi une réservation (RS), une commande (CM) ou un bon de livraison (BL) pour une vente client. Le fonctionnel est ensuite le même pour ces 3 types de documents.

Exemple d'une réservation :

| Bons de réservation $	imes$                                                                                                    |                                                                                                    |
|----------------------------------------------------------------------------------------------------|----------------------------------------------------------------------------------------------------|
| Société<br>VIRDC     Réservation N° 20250001     Client CPAR01     Image: M Client particulier 01       Date 12/03/2025     Référence     Image: M Client particulier 01       Verte directe     Action commerciale     Image: M Client particulier 01 | Questions/Réponses                                                                                                    |
| Informations        ℓ Lignes de Détail                                                                                                    |                                                                                                    |
| Unité UNI V Ligne à éditer                                                                                                    | ix         Total TTC         600,00 €           Ht         Pu net TTC         12,0000 €           Ttc         Stock dispo.         2607,00 |

ÉTAPE 1 : saisir le règlement de votre document (RS, CM ou BL)

ÉTAPE 2 : enregistrer le règlement avec la disquette

| ÉTAPE 3 : un message a | pparaît précisant | que la facture | d'acompte va être | e créée, cliquer s | ur « Oui » |
|------------------------|-------------------|----------------|-------------------|--------------------|------------|
|------------------------|-------------------|----------------|-------------------|--------------------|------------|

| Bons de réservation X Saisie des règlements clients [Création] X |                                                                                                    |          |             |              |                |         |      |  |  |  |
|------------------------------------------------------------------|----------------------------------------------------------------------------------------------------|----------|-------------|--------------|----------------|---------|------|--|--|--|
| Règlement<br>N° 324<br>Payeur CPAR01<br>Mode CH<br>Date 12/03/20 | Règlement N° 324 ♥ Payeur CPAR01 ♥ M Client particulier 01 Société VIRDC ♥ Mode CH ♥ Compte banque 51200000 ♥ C.R.C.A. Date 12/03/2025 Monnaie EUR Montant 100,00 Référence |          |             |              |                |         |      |  |  |  |
| Affectations                                                     | Montan                                                                                                    | 100,0    | u Reie      |              |                |         |      |  |  |  |
| Bénéficiaire                                                     | Tp Doc                                                                                                    | N° Doc   | Mnt affecté | Mnt escompte | Trop peu réglé | Solde   |      |  |  |  |
| CPAR01                                                           | RS                                                                                                    | 20250001 | 100,00      |              | 0,00           | 500,00  |      |  |  |  |
|                                                                  |                                                                                                    |          |             |              |                |         |      |  |  |  |
| Bénéficiaire M Client                                            | particulier (                                                                                                    | )1       |             |              | Tro            | p réglé | 0,00 |  |  |  |
|                                                                  |                                                                                                    |          |             |              | Reste à a      | ffecter | 0,00 |  |  |  |

#### 2.2.2 Cas d'un règlement par traite

Pour les règlements par traite, la facture d'acompte sera générée à la date du règlement et non à la date de l'échéance de la traite.

Cela permet de pouvoir saisir ses traites en avance sur les RS, CM ou BL sans pénaliser l'ordre chronologie des factures avec la génération de la facture d'acompte.

Exemple : ici on crée un règlement au 12/03/2025 pour une traite au 30/04/2025. La facture d'acompte sera créée au 12/03/2025.

| Saisie des r                                                                          | ègleme                            | nts clients                                                               | s [Créatior                                                | ) ×                                      |                                          |             |         |                                                                                                    |
|---------------------------------------------------------------------------------------|-----------------------------------|---------------------------------------------------------------------------|------------------------------------------------------------|------------------------------------------|------------------------------------------|-------------|---------|----------------------------------------------------------------------------------------------------|
| Règlement<br>N° 327<br>Payeur CPR001<br>Mode TR<br>Date 12/03/20<br>Etabliss<br>12345 | Con<br>Con<br>25 Date<br>ement Gu | RL Client PRO<br>npte banque<br>d'échéance<br>sichet N° de<br>7890   1234 | 01<br>51200000<br>LCR 30/04/20<br>compte Clé<br>5678901 04 | C.R.C.A.<br>25<br>RIB IBAN<br>FR76123456 | Société  √IRDC<br>Ac<br>5789012345678901 | ceptation 1 | Confirm | Une facture d'acompte va être créée à la date du 12/03/2025.<br>Confirmez-vous le règlement de ce document ? |
| Monnaie EUR                                                                           | Montar                            | nt 200,0                                                                  | 0 Réfé                                                     | rence                                    |                                          |             |         |                                                                                                    |
| Bénéficiaire                                                                          | Tp Doc                            | N° Doc                                                                    | Mnt affecté                                                | Mnt escompte                             | Trop peu réglé                           | Solde       |         |                                                                                                    |
| CPRO01                                                                                | СМ                                | 20250004                                                                  | 200,00                                                     | 0,00                                     |                                          | 0,00        |         |                                                                                                    |
|                                                                                       |                                   |                                                                           |                                                            |                                          |                                          |             |         |                                                                                                    |

## 2.3 Impacts à la suite de la création de la facture d'acompte

#### 2.3.1 Impacts sur le document d'origine (RS, CM ou BL)

✓ A l'enregistrement du règlement sur le document d'origine (réservation, commande ou bon de livraison), un nouvel onglet **Acomptes** fait son apparition sur la saisie du document.

Il permet de centraliser les différents acomptes perçus sur ce document.

| Bons de r    | Bons de réservation $	imes$      |                |            |            |                     |          |                                       |   |  |  |
|--------------|----------------------------------|----------------|------------|------------|---------------------|----------|---------------------------------------|---|--|--|
| Société      | Réservation N° 20250001 🤝        | <u>C</u> lient | CPAR01     | 🗢 👀 M Clie | nt particulier 01   |          |                                       |   |  |  |
|              | Date 12/03/2025                  | Référence      | Référence  |            |                     | 8        | Type de vente B 🔽 🔽 Livraison de bier | 0 |  |  |
|              | Vente directe Action commerciale |                |            |            |                     | 7        |                                       |   |  |  |
| 🚺 Informa    | ations Lignes de Déta            | ail 👸 /        | Acomptes   | 🚛 Livi     | aison & facturation | Σ        | Synthèse                              |   |  |  |
| Désignation  |                                  | Mt HT TV/      | A Taux Tva | Mt TTC     | Compte de vente     | Echéance |                                       |   |  |  |
| Acompte issu | de FA20250013                    | -83,33€ ∨5     | 20         | -100,00€   | 41920500            | 1        |                                       |   |  |  |

✓ Dans l'onglet Synthèse du document d'origine, les montants sont recalculés pour déduire les acomptes déjà perçus du Total TTC et du Net à payer. Il y a également le montant des acomptes et le TTC initial de la facture.

Dans notre exemple, la réservation 20250001 de 600€ TTC a reçu un acompte de 100€. Un fois, le règlement enregistré, la réservation passe à un montant TTC de 500€.

| PAR01 v i M Client particulier 01                                                                                                    | PAR01 🗢 📲 M Clien                                                                                                    |                                                                                 |                                                                                                    |                                                                                                    |  |  |  |  |  |
|----------------------------------------------------------------------------------------------------|----------------------------------------------------------------------------------------------------|---------------------------------------------------------------------------------|----------------------------------------------------------------------------------------------------|----------------------------------------------------------------------------------------------------|--|--|--|--|--|
| Type de vente B Virraison de bien                                                                                                    |                                                                                                    | Société<br>VIRDC   Réservation N° 20250001   Client CP                          |                                                                                                    |                                                                                                    |  |  |  |  |  |
|                                                                                                    |                                                                                                    | Référence                                                                       | Date 12/03/2025                                                                                                    |                                                                                                    |  |  |  |  |  |
|                                                                                                    |                                                                                                    | ion commerciale                                                                 | irecte Action                                                                                                    | 📕 Vente di                                                                                                    |  |  |  |  |  |
| comptes 🔐 Livraison & facturation 🗾 🛐 Synthèse                                                                                                    | comptes 🛛 👯 Livra                                                                                                    | (j) (j)                                                                         | Lignes de Détail                                                                                                    | <ol> <li>Informations</li> </ol>                                                                                                    |  |  |  |  |  |
| Synthèse du document                                                                                                    | Synthèse du document                                                                                                    |                                                                                 |                                                                                                    | REMISE                                                                                                    |  |  |  |  |  |
| Brut HT 416,67 €                                                                                                    | Brut HT                                                                                                    |                                                                                 | Montant TTC                                                                                                    | Taux %                                                                                                    |  |  |  |  |  |
| Taxes soumises à TVA                                                                                                    | Taxes soumises à TVA                                                                                                    |                                                                                 |                                                                                                    | Transport                                                                                                    |  |  |  |  |  |
| Total HT 416,67 €                                                                                                    | Total HT                                                                                                    |                                                                                 | Montant TTC                                                                                                    | Transporteur                                                                                                    |  |  |  |  |  |
| Total TVA 83,33 €                                                                                                    | Total TVA                                                                                                    |                                                                                 |                                                                                                    |                                                                                                    |  |  |  |  |  |
| Taxes sans TVA                                                                                                    | Taxes sans TVA                                                                                                    | Tarifs                                                                          |                                                                                                    | Facturation                                                                                                    |  |  |  |  |  |
| Total TTC 500,00 €                                                                                                    | Total TTC                                                                                                    |                                                                                 |                                                                                                    | Echéances                                                                                                    |  |  |  |  |  |
| Escompte accordé                                                                                                    | Escompte accordé                                                                                                    | ance 22/03/202                                                                  | Date d'échéan                                                                                                    | Délai de règlement REC                                                                                                    |  |  |  |  |  |
| Montant déjà réglé                                                                                                    | Montant déjà réglé                                                                                                    | · · · · · ·                                                                     |                                                                                                    | Taux assemble                                                                                                    |  |  |  |  |  |
| Net à paver 500.00 €                                                                                                    | Net à paver                                                                                                    | ompte [//                                                                       | % Date limite d escom                                                                                                    | raux escompte                                                                                                    |  |  |  |  |  |
|                                                                                                    |                                                                                                    | - E0.0                                                                          | 0 Nember de cele                                                                                                    | Synthèse de l'expédition                                                                                                    |  |  |  |  |  |
| Escompte TTC                                                                                                    | Escompte TTC                                                                                                    | s 0,00                                                                          | 9 Nombre de cois                                                                                                    | Nombre de colis                                                                                                    |  |  |  |  |  |
| Net - escompte 500,00 €                                                                                                    | Net - escompte                                                                                                    | o, uc                                                                           | b7,00 Equivalent /5                                                                                                    | Poids brut                                                                                                    |  |  |  |  |  |
| Commission                                                                                                    | Commission                                                                                                    |                                                                                 | 37,30 Volume alcool                                                                                                    | volume                                                                                                    |  |  |  |  |  |
|                                                                                                    |                                                                                                    |                                                                                 |                                                                                                    |                                                                                                    |  |  |  |  |  |
| Montant acompte TTC 100,00 €                                                                                                    | Montant acompte TTC                                                                                                    |                                                                                 |                                                                                                    |                                                                                                    |  |  |  |  |  |
| Total TTC avec acompte 600,00€                                                                                                    | Total ITC avec acompte                                                                                                    |                                                                                 |                                                                                                    |                                                                                                    |  |  |  |  |  |
| somptes       Synthèse         Synthèse du document       Brut HT       416,67 €         Taxes soumises à TVA       Total HT       416,67 €         Total TVA       83,33 €       1         Taxes sans TVA       Total TTC       500,00 €         Escompte accordé       Montant déjà réglé       1         Net à payer       500,00 €       1         Escompte TTC       Net - escompte       500,00 €         Montant acompte TTC       100,00 €       1         Montant acompte TTC       600,00 €       1 | Comptes<br>Synthèse du document<br>Brut HT<br>Taxes soumises à TVA<br>Total TTVA<br>Taxes sans TVA<br>Taxes sans TVA<br>Total TTC<br>Escompte accordé<br>Montant déjà réglé<br>Net à payer<br>Escompte TTC<br>Net - escompte<br>Commission<br>Montant acompte TTC<br>Total TTC avec acompte | Tarifs<br>Tarifs<br>ance 22/03/2029<br>pmpte _/_/<br>s 50.0<br>5 50.0<br>bl 4,6 | Lignes de Détail<br>Montant TTC Montant TTC Montant TTC Montant TTC Montant TTC Montant TTC Montant TTC Nombre de cols 67.00 Equivalent 75 37.50 Volume alcool | Informations     Informations     Informations     Informations     Informations     Informations     Information     Information     Inf |  |  |  |  |  |

✓ Sur l'édition du document ayant reçu un acompte, une ligne acompte apparait dans le tableau des articles avec la somme de l'acompte en déduction.

| Réservation N      | V° 20250001 du 12/03/2025                             | т                     | Page              | N° 1          |               |            |
|--------------------|-------------------------------------------------------|-----------------------|-------------------|---------------|---------------|------------|
| Article            | Libellé court                                         | Quantité              | P.u. T.T.C        |               | Montant T.T.C | Tva        |
| AOPVEMA15B         | AOP VIN EFFERVESCENT 2015<br>BOUTEILLE 75 d           | 50,00                 | 12,0000€          |               | 600,00€       | V5         |
| _ZACPT             | Acompte issu de FA20250013                            |                       | 0,00€             |               | -100,00€      | <b>V</b> 5 |
|                    |                                                       |                       |                   |               |               |            |
| Tva<br>V5 TVA COLL | Libellé Taux<br>ECTEE TN 20,00                        | Base H.T.<br>416,67 € | Montant<br>83,33€ | Total H       | H.T. 416,     | 67€        |
|                    |                                                       |                       |                   | Net I         | H.T. 416,     | 67€        |
| Date d'échéa       | nce: 22/03/2025 Mode de règlem                        | ent :                 |                   | Τ.\           | /.A. 83,      | 33€        |
|                    |                                                       |                       |                   | <br>Total T.1 | r.c. 500,     | 00€        |
| RESERVE DE PROF    | PRIETE: Le vendeur se réserve la propriété de la marc | handise jusqu'à ∞m    | plet paiement de  | Net à pay     | ver 500,      | 00€)       |

Exemple de la réservation avec la forme FRM00 :

#### 2.3.2 Impacts sur la facture d'acompte

 ✓ A l'enregistrement du règlement, vous obtenez une facture d'acompte du montant du règlement et celle-ci est réglée (montant restant dû à 0€). La mention « Facture d'acompte » est visible dans l'entête.

Exemple :

| Factures et avoir                             | s de vente 🗙                                                   |               |                            |              |                   |            |                        |                            |              |                         |                                  |
|-----------------------------------------------|----------------------------------------------------------------|---------------|----------------------------|--------------|-------------------|------------|------------------------|----------------------------|--------------|-------------------------|----------------------------------|
| Société<br>VIRDC VIRDC Avoir<br>SITE1 Facture | cture N° 20250013 👳<br>Date 12/03/2025<br>e d'acompte Action o | Client CPAR01 | ♥ 📲 M Client particulier 0 |              | Type de vente B   | D Livraise | on de bien 🚯           |                            |              | Questions/Réponses      | Vidéo<br>Vidéo<br>Vidéo<br>Vidéo |
| Informations                                  | Lignes de Détail                                               | 👸 Acomptes    | 🔐 Livraison                | <u>Σ</u> ) S | Synthèse          |            |                        |                            |              |                         |                                  |
| Icône Article                                 | Libellé court                                                  | Pu TTC        | Quantité Mt TTC            | TVA TauxTVA  | Emballage Pds Net | Volume     | Surface (Ha) Titre mou | u Etat fiscal Détentio Lot | Capsule CRD  | Tiers Gratuité          |                                  |
| ▶ 🔎 _C_                                       |                                                                |               | 0,00                       |              | 0                 | 0 0        | 0 Pas de ti            | tr Aucun Suspensio         | Γ            |                         |                                  |
|                                               |                                                                |               |                            |              |                   |            |                        |                            |              |                         |                                  |
| Unité                                         | Ligne à éditer                                                 |               |                            |              |                   |            |                        |                            | Prix<br>C Ht | Total TTC<br>Pu net TTC | 0,00€                            |
| Compte de vente                               | ▽                                                              |               |                            |              |                   |            |                        |                            | C Ttc        | Stock dispo.            |                                  |

Cette facture n'est pas modifiable même en statut « Provisoire » sauf pour la case « Référence » où vous pouvez ajouter un commentaire. Si vous ajoutez une information, vous obtiendrez ce message pour vous l'indiquer :

| Avertis | sement                                                                                                    | $\times$ |
|---------|----------------------------------------------------------------------------------------------------|----------|
|         | Ce document est un document d'acompte. Il ne peut pas être modifié. Seule la référence peut être modifiée par clic-droit "Mise à jour de la référence | e"       |
| _       | ОК                                                                                                    |          |

✓ Pour ajouter une information dans la case « Référence » :

ETAPE 1 : faire un clic-droit sur la facture d'acompte depuis l'écran de saisie puis choisir « **Mise à jour de la référence** »

| Factures et avoirs de vente $	imes$                                                        |                                                                                                    |                                           |
|--------------------------------------------------------------------------------------------|----------------------------------------------------------------------------------------------------|-------------------------------------------|
| Société<br>VIRDC<br>Site<br>Site<br>SITE1<br>Facture d'acompte<br>Action commerciale       | MME aa - 60000 TILLE<br>Vente B Vente B Vente bien ()<br>Avoir                                                                                                    | Questions/Réponses<br>Document provisoire |
| Informations Lignes de Détail Acomptes                                                     | Keglement     Ctrl+R                                                                                                    |                                           |
| Icone     Article     Libelle court     Pu IIC     Quantit       ▶     ▶     □     □     □ | Impression     Instructure par mail     Impression     Impression     Impres | Capsule (CKU) rers Gratute                |

ETAPE 2 : renseigner votre texte dans la petite fenêtre qui s'ouvre

| Référence du document d'acompte |  |
|---------------------------------|--|
| Référence                       |  |
| • ок                            |  |

ETAPE 3 : faire « OK » pour l'enregistrer

Il est également possible de visualiser l'onglet **Acomptes** sur la saisie de la facture d'acompte.
 Cet onglet **Acomptes** permet de connaître le règlement qui a donné naissance à cette facture d'acompte.

Exemple :

| Γ                                                                                                    | Factures e         | et avoirs | de vente $	imes$ |        |                |            |      |        |                   |          |                 |                   |   |
|----------------------------------------------------------------------------------------------------|--------------------|-----------|------------------|--------|----------------|------------|------|--------|-------------------|----------|-----------------|-------------------|---|
| 5                                                                                                    | Société<br>/IRDC 💎 | Fac       | ture N° 20250013 | ▽      | <u>C</u> lient | CPAR01     | ♥ .  | M Clie | nt particulier 01 |          |                 |                   |   |
| -                                                                                                    | <u>S</u> ite       | 🔲 Avoir   | Date 12/03/2025  |        | Référence      |            |      |        | 9                 |          | Type de vente B | Livraison de bien | 0 |
| 5                                                                                                    | SITE1 👳            | Facture   | d'acompte        | Action | commerciale    |            |      |        | 1                 | ~        |                 |                   |   |
|                                                                                                    | 🚺 In forma         | tions     | Lignes de        | Détail | (j) (j)        | Acomptes   |      | 6      | 🚛 Livraison       | Σ        | Synthèse        |                   |   |
|                                                                                                    | Désignation        |           |                  | Mt H   | T TV           | A Taux Tva | Mt T | тс     | Compte de vente   | Echéance |                 |                   |   |
| ▶ Acompte issu du règlement 324 (RS20250001)         83,33 €         5∨         20         100,00 €         41920500         1 |                    |           |                  |        |                |            |      |        |                   |          |                 |                   |   |

✓ Dans l'onglet **Synthèse** de la facture d'acompte, le montant TTC et le montant déjà réglé correspond au montant du règlement représentant l'acompte.

Exemple :

| Factures e         | et avoirs de v        | vente 🗙            |                   |             |             |               |                 |
|--------------------|-----------------------|--------------------|-------------------|-------------|-------------|---------------|-----------------|
| Société<br>VIRDC 💎 | Facture M             | l° 20250013 🗢      | Client Cl         | PAR01 🗢 🔹   | M Client pa | articulier 01 |                 |
| <u>S</u> ite       | 🔲 Avoir 🛛 <u>D</u> at | e 12/03/2025       | Référence         |             |             | *             | Type de vente B |
| SITE1 👳            | Facture d'ac          | ompte Acti         | on commerciale    |             |             | <             |                 |
| 🚺 in forma         | tions                 | Lignes de Détail   | 👸 Ac              | omptes      | 🚚 L         | ivraison      | \Sigma Synthèse |
| REMISE             |                       |                    |                   | Synthèse du | document    |               |                 |
| Taux               | %                     | Montant TTC        | ÷8                |             | Brut HT     | 83,33€        |                 |
| Transport          |                       |                    |                   | Taxes sour  | nises à TVA |               |                 |
| Transporteur       |                       | Mantant TTC        |                   |             | Total HT    | 83,33€        |                 |
| ransporteur        | <u> </u>              | montant ric        | *                 |             | Total TVA   | 16,67€        |                 |
| Facturation        |                       |                    | Tarifs            | Taxe        | s sans TVA  |               |                 |
| Echéances          |                       |                    |                   |             | Total TTC   | 100,00€       |                 |
| Délai de règle     | ment                  | Date d'échéa       | nce 12/03/2025    | Escom       | pte accordé |               |                 |
|                    |                       | Deter in the state |                   | Montant     | déjà réglé  | 100,00€       |                 |
| Taux esco          | mpte   %              | Date limite d'esco | mpte <u> _/_/</u> | , I         | let à naver | 0.00 €        |                 |
| Synthèse de l'ex   | pédition              |                    |                   | 1 .         |             | 0,00 (        | 1               |
| Nombre de col      | is (                  | ) Nombre de cols   | 0,00              | Es          | compte TTC  |               |                 |
| Poids br           | ut 0,0                | 0 Equivalent 75    | 0,00              | Net -       | escompte    |               |                 |
| Volun              | ne 0,0                | 0 Volume alcool    | 0,00              |             | Commission  |               |                 |

 En édition de la facture d'acompte, il reprend l'article acompte dans le tableau en précisant le n° de règlement qui lui a donné naissance et applique la TVA de l'acompte. On ne voit pas les articles du document d'origine ayant reçu un acompte.

Exemple d'une facture d'acompte avec la forme FRM00 :

| Facture N°       | 20250013 du 12/03/2025                                                                                    | т                    | ype de vente : Liv | raisons de biens | Page N° 1              | 1 |
|------------------|----------------------------------------------------------------------------------------------------|----------------------|--------------------|------------------|------------------------|---|
| Article          | Libellé court                                                                                             | Quantité             | P.u. T.T.C         | Ν                | Montant T.T.C Tva      | a |
| _ZACPT           | Facture d'acompte issue du règlement 324<br>(RS20250001)<br>Acompte issu du règlement 324<br>(RS20250001) |                      | 0,00€              |                  | 100,00€ 5∨             | ľ |
|                  |                                                                                                    |                      |                    |                  |                        |   |
| Tva<br>5V TVA VT | Libellé Taux<br>ES MSES ENCAISSEMENTTN 20,00                                                              | Base H.T.<br>83,33 € | Montant<br>16,67 € | Total H.         | T. 83,33€              | 3 |
| Date d'éch       | <u>éance: 12/03/2025</u> Mode de règlem                                                                   | ent:CHEQUE           |                    | Net H.           | T. 83,33€<br>A. 16.67€ | E |
|                  | _                                                                                                    |                      |                    | Total T.T.       | C. 100,00€             | ε |
|                  |                                                                                                    |                      | Montant rég        | lé 100,00€       | ŝ                      |   |
| RESERVE DE PI    | ROPRIETE: Le vendeur se réserve la propriété de la mar                                                    | chandise jusqu'à com | plet paiement de   | Net à paye       | er 0,00€               | ) |

## 3. CREER LA FACTURE DE SOLDE

Lorsque vous allez facturer votre réservation, votre commande ou votre bon de livraison possédant un ou plusieurs acomptes, on obtient ce qu'on appelle une facture de solde.

La facture de solde reprend le détail des lignes articles de votre document d'origine ainsi que son montant et les acomptes en déduction.

ÉTAPE 1 : sélectionner votre document d'origine (RS, CM ou BL) depuis la saisie dans le menu Ventes

#### ÉTAPE 2 : faire un clic-droit « Facturer cette réservation » ou « Facturer cette commande » ou « Facturer cette livraison »

L'onglet **acompte** sera aussi visible en saisie sur la facture de solde.

Exemple de la facture de solde issue de la réservation avec le FRM00 :

| Facture N° 20      | )250014 du 12/03/2025                                                                | T,                    | ype de vente : Liv | raisons de biens | Page          | N° 1                |  |  |  |  |  |  |
|--------------------|--------------------------------------------------------------------------------------|-----------------------|--------------------|------------------|---------------|---------------------|--|--|--|--|--|--|
| Article            | Libellé court                                                                        | Quantité              | P.u. T.T.C         |                  | Montant T.T.C | Tva                 |  |  |  |  |  |  |
| AO PVE MA15B       | Réservation N° 20250001 du 12/03/2025<br>AOP VIN EFFERVESCENT 2015<br>BOUTEILLE 75 d | 50,00                 | 12,0000 €          |                  | 600,00 €      | V5                  |  |  |  |  |  |  |
|                    |                                                                                      |                       | 0,00 €             |                  | -100,00 €     | . v5                |  |  |  |  |  |  |
| Tva<br>V5 TVACOLLE | Libellé Taux<br>ECTEE TN 20,00                                                       | Base H.T.<br>416,67 € | Montant<br>83,33€  | Total            | H.T. 416      | ,67€                |  |  |  |  |  |  |
| Date d'échéa       | nce: 22/03/2025 Mode de rèalem                                                       | ent :                 | ]                  | Net<br>T         | H.I. 416      | ,67€<br>33 <i>€</i> |  |  |  |  |  |  |
|                    | Date d'échéance : 22/03/2025 Mode de règlement : T.V.A.<br>Total T.T.C.              |                       |                    |                  |               |                     |  |  |  |  |  |  |
| RESERVE DE PROP    | RIETE: Le vendeur se réserve la propriété de la marc                                 | thandise jusqu'à com  | plet paiement de   | Net à pa         | yer 500,      | 00€)                |  |  |  |  |  |  |

## 4. IMPACTS DANS LES AUTRES MENUS

### 4.1 Historique client

Depuis le menu **Ventes/Historique**, vous retrouvez l'ensemble des saisies pour un client donné. Exemple :

|   | Historiq      | ue client  | ×       |                            |                                     |               |           |         |       |
|---|---------------|------------|---------|----------------------------|-------------------------------------|---------------|-----------|---------|-------|
|   | Client Client | CPAR01     | м<br>1u | Client particulier 01      | Sociétés Sociétés Période définie d | ans le filtre | Filtres 👢 | Appliqu | Jer 🏷 |
| Γ | Société       | Date       |         | Libellé                    | Réf.                                | Montant TTC   | Solde     | Cpta    |       |
| Ī | VIRDC         | 12/03/2025 |         | Facture d'acompte 20250013 |                                     | 100,00€       | 0,00€     |         |       |
|   | VIRDC         | 12/03/2025 |         | Facture 20250014           |                                     | 500,00€       | 500,00€   |         |       |
|   | VIRDC         | 12/03/2025 | ö       | Regitin° 324               | 324                                 | -100,00€      |           |         |       |

#### 4.1.1 Le règlement d'acompte

Visuellement le règlement correspondant à l'acompte n'a pas de différence avec un règlement classique.

|   | Historiq   | lue client       | $\times$  |               |             |      |           |               |                   |            |          |           |
|---|------------|------------------|-----------|---------------|-------------|------|-----------|---------------|-------------------|------------|----------|-----------|
|   | Client     | CPAR01           | z M<br>au | Client partic | ulier 01    |      |           | Sociétés      | finie dans le fil | Tre F      | iltres 👢 | Appliquer |
|   | Société    | Date             |           |               | Libellé     |      |           | Réf.          | Montar            | nt TTC     | Solde    | Cota      |
| F | VIRDC      | 12/03/2025       |           | Facture d'av  | compte 2025 | 0013 |           |               | 1                 | 00,00€     | 0,00 €   |           |
|   | VIRDC      | 12/03/2025       | õ         | Regitine 202  | 4           |      | 324       |               | -1                | 00,00 €    | 300,00 E |           |
|   |            |                  |           |               |             |      |           |               |                   |            |          |           |
|   |            |                  |           |               |             |      |           |               |                   |            |          |           |
|   |            |                  |           |               |             |      |           |               |                   |            |          |           |
|   |            |                  |           |               |             |      |           |               |                   |            | 500,00€  |           |
| A | ffectation | s                |           |               |             |      |           |               |                   |            |          |           |
| Г | 1          | Libellé          | é         |               | Tiers       | Mon  | tant aff. | Pièce<br>Ba   | nque 5120000      | 0          |          |           |
|   | Affectatio | on de règit FA : | 2025      | 60013         | CPAR01      |      | 100,00€   | Mode de règle | ment CHEQUE       |            |          |           |
|   |            |                  |           |               |             |      |           | Pa            | yeur M Client     | particulie | r 01     |           |
|   |            |                  |           |               |             |      |           | Nr borde      | reau -            |            |          |           |

#### 4.1.2 La facture d'acompte

Vous pouvez différencier une facture d'acompte d'une facture classique par son libellé « Facture d'acompte » et la présence de l'onglet **Acompte**.

✓ Onglet **Lignes** : Il y a le commentaire avec le n° de règlement et du document initial lié à l'acompte.

| Historiq                                                                                                    | ue client  | ×    |                                |                      |             |             |          |      |         |  |  |  |  |
|----------------------------------------------------------------------------------------------------|------------|------|--------------------------------|----------------------|-------------|-------------|----------|------|---------|--|--|--|--|
| Client CPAR01  M Client particulier 01 Sociétés Sociétés |            |      |                                |                      |             |             |          |      |         |  |  |  |  |
| Société                                                                                                    | Date       |      | Libellé                        | Réf.                 |             | Montant TTC | Solde    | Cpta | 1       |  |  |  |  |
| VIRDC                                                                                                    | 12/03/2025 |      | Facture d'acompte 20250013     |                      |             | 100,00€     | 0,00€    |      |         |  |  |  |  |
| VIRDC                                                                                                    | 12/03/2025 |      | Facture 20250014               |                      |             | 500,00€     | 500,00€  |      |         |  |  |  |  |
| VIRDC                                                                                                    | 12/03/2025 | ö    | Regit nº 324                   | 324                  |             | -100,00€    |          |      |         |  |  |  |  |
|                                                                                                    |            |      |                                |                      |             |             | 500,00€  |      |         |  |  |  |  |
| <ul> <li>Infos</li> </ul>                                                                                                    | Lignes     |      | Acomptes 🔤 🔂 Echéances         | : 👩 Règits 📔 Titr    | es de myts  | 👆 Origines  |          |      |         |  |  |  |  |
| Icône Artic                                                                                                    | le         | Libe | ellé court                     |                      | P.U. T.T.C. | Mt T.T.C.   | Quantité | TVA  | TauxTVA |  |  |  |  |
| ▶ 오 _c_                                                                                                    |            | Fac  | ture d'acompte issue du règlem | ent 324 (RS20250001) | 0,0000€     | 0,00€       | 0        |      | 0       |  |  |  |  |

✓ Onglet **Acomptes** : il permet de visualiser le règlement ayant donné naissance à la facture d'acompte.

|   | Historiq    | ue client    | ×         |                        |       |         |            |                 |              |           |           |
|---|-------------|--------------|-----------|------------------------|-------|---------|------------|-----------------|--------------|-----------|-----------|
|   | Client      | CPAR01       | ≥ M<br>au | Client particulier 01  |       |         | Sociétés   | ode définie dar | IN IE filtre | Filtres 👢 | Appliquer |
| Г | Société     | Date         |           | Libellé                |       |         | Réf.       |                 | Montant TTC  | Solde     | Cpta      |
| Þ | VIRDC       | 12/03/2025   | 同         | Facture d'acompte 2025 | 0013  |         |            |                 | 100,00€      | 0,00€     |           |
| F | VIRDC       | 12/03/2025   |           | Facture 20250014       |       |         |            |                 | 500,00€      | 500,00€   |           |
|   | VIRDC       | 12/03/2025   | ð         | Regitin° 324           |       | 324     |            |                 | -100,00€     |           |           |
|   |             |              |           |                        |       |         |            |                 | ~            | 500,00€   |           |
|   | 🚺 Infos     | 🛔 Lignes     |           | Acomptes 🔁 Eché        | ances | 🔄 🍓 Rè  | gits Titre | es de myts      | ᡖ Origines   |           |           |
|   | Désignation | า            |           | M                      | t HT  | TVA     | Taux Tva   | Mt TTC          | Compte de ve | nte       |           |
| 1 | Acompte is  | su du règlem | ent 3     | 24 (RS20250001)        | 83    | ,33€ 5∨ | 20         | 100,00€         | 41920500     |           |           |

## ✓ Onglet Règits

|   | Historiq     | ue client 🕻     | ×                         |              |             |              |               |                 |              |            |           |          |
|---|--------------|-----------------|---------------------------|--------------|-------------|--------------|---------------|-----------------|--------------|------------|-----------|----------|
|   | Client       | CPAR01          | M Client particulier 01   |              | Sociétés    |              |               | 🍸 Filtres 🛛 👢 A | Appliquer  🏷 |            |           |          |
| _ | Date         | 01/08/2011 au   |                           |              | Period      | e definie da | ans le filtre |                 |              |            |           |          |
|   | Société      | Date            | Libellé                   |              | Réf.        |              | Montant TTC   | C Solde         | Cpta         |            |           |          |
| ▶ | VIRDC        | 12/03/2025      | Facture d'acompte 2025001 | 13           |             |              | 100,00        | € 0,00€         |              |            |           |          |
|   | VIRDC        | 12/03/2025      | Facture 20250014          |              |             |              | 500,00        | € 500,00€       |              |            |           |          |
| L | VIRDC        | 12/03/2025 👌    | 🗴 Regitin° 324            | 324          |             |              | -100,00       | €               |              |            |           |          |
|   |              |                 |                           |              |             |              |               |                 |              |            |           |          |
|   |              |                 |                           |              |             |              |               |                 |              |            |           |          |
|   |              |                 |                           |              |             |              |               |                 |              |            |           |          |
|   |              |                 |                           |              |             |              |               |                 |              |            |           |          |
|   |              |                 |                           |              |             |              |               |                 |              |            |           |          |
|   |              |                 |                           |              |             |              |               | E00.00.6        |              |            |           |          |
|   |              |                 |                           |              |             |              |               | 500,006         |              |            |           |          |
|   | 🚺 Infos 📗    | Lignes          | Acomptes 🔤 🛃 Echéan       | ces 🛛 👸 Rè   | gits Titres | de mvts      | 🔒 Origine:    | s               |              |            |           |          |
|   | Affectations |                 |                           |              | -           |              |               |                 |              |            |           |          |
| Γ | Date         | Nature          |                           | Montant aff. | Dt pièce    | Lib. pièce   | F             | Réf. pièce      | Mt pièce     | Cpta pièce | Bordereau |          |
|   | 12/03/202    | 5 Affectation d | le règit                  | 100,00€      | 12/03/2025  | Regitin° 3   | 24 3          | 24              | 100,00€      |            |           |          |
| ľ |              |                 |                           |              |             |              |               |                 |              |            |           | <b>—</b> |

#### 4.1.3 La facture de solde

La facture de solde est visuellement identique à une facture classique. Elle ne se distingue que par la présence d'un onglet **Acomptes**.

✓ Onglet Lignes

|   | Historiq    | ue client  | ×         |                  |                 |           |            |                |                |                         |         |         |       |              |
|---|-------------|------------|-----------|------------------|-----------------|-----------|------------|----------------|----------------|-------------------------|---------|---------|-------|--------------|
|   | Client Date | CPAR01     | • м<br>ац | Client particuli | er 01           |           | Socié      | tés 🛛<br>Pério | de définie dan | ▼ ▼<br>▼<br>s le filtre | Filtres | I I A   | ppliq | uer 📎        |
| Π | Société     | Date       |           | Li               | bellé           |           | Rét        | f.             | 1              | Intant TTC              | S       | olde (  | Cpta  |              |
|   | VIRDC       | 12/03/2025 |           | Facture d'aco    | mpte 20250013   |           |            |                |                | 100,00€                 |         | 0,00€   |       |              |
|   | VIRDC       | 12/03/2025 |           | Facture 20250    | 0014            |           |            |                |                | 500,00€                 | 1       | 500,00€ |       |              |
|   | VIRDC       | 12/03/2025 | ŏ         | Regitin° 324     |                 | 324       |            |                |                | -100,00€                |         |         |       |              |
|   |             |            |           |                  |                 |           |            |                |                |                         |         | 500.00€ |       |              |
|   | Jula        | A Linna I  |           | A                | 🔿 Eskásnas      | ĺ ≭ n     | 2 - Ka - Î | Titer          |                | Duinin en               | 1       |         |       |              |
|   | Inros       |            |           | Acomptes         | Echeances       | () R      |            | ntres          |                |                         | 1       |         |       |              |
|   | Icône Artic | le         | Libe      | ellé court       |                 |           | P.U. T.T.  | C.             | Mt T.T.C.      | Quantité                | TVA     | TauxTVA |       | Emballage Pd |
|   | ∑ _c_       |            | Rés       | ervation N° 20   | 250001 du 12/03 | /2025     | 0,0        | € 000          | 0,00€          |                         | )       |         | 0     |              |
|   | AOP         | VEMA15B    | AO        | P VIN EFFERVE    | SCENT 2015 BO   | UTEILLE 7 | 12,0       | 000€           | 600,00€        | 5                       | V5      |         | 20    | CA6          |

## ✓ Onglet Acomptes

|   | Historiq   | ue client     | $\times$ |                |               |        |                 |           |              |             |          |         |           |
|---|------------|---------------|----------|----------------|---------------|--------|-----------------|-----------|--------------|-------------|----------|---------|-----------|
|   | Client     | CPAR01        | M Cli    | ient particuli | er 01         |        | S               | ociétés [ | de définie d | ans le filt | <b>T</b> | Filtres | Appliquer |
|   | Société    | Date          |          | '              | hellé         | 1 1 1  |                 | Dáf       |              | Montan      |          | Solda   | Cota      |
|   | VIRDC      | 12/03/2025    | FT Fa    | cture d'aco    | mpte 20250013 |        |                 | INGI.     |              | 10          | 0.00€    | 0.00    | €         |
|   | VIRDC      | 12/03/2025    | Fa       | cture 2025     | 0014          |        |                 |           |              | 50          | 0,00€    | 500,00  | € □       |
|   | VIRDC      | 12/03/2025    | 🧿 Re     | egit n° 324    |               | 324    |                 |           |              | -10         | 0,00€    |         |           |
|   |            |               |          |                |               |        |                 |           |              |             |          | 500,00  | €         |
|   | 🕕 Infos 📗  | 🛔 Lignes      | Ac       | comptes        | 📑 🔁 Echéance  | es 🛛 🧔 | <b>S</b> Règlts | Titre     | es de myts   | 🔒 Ori       | gines    |         |           |
|   | Désignatio | n             |          |                | Mt HT         |        | TVA Ta          | ux Tva    | Mt TTC       | Comp        | te de ve | nte     |           |
| - | Acompte is | ssu de FA2025 | 50013    |                | -{            | 33,33€ | V5              | 20        | -100,00      | € 41920     | 0500     |         |           |

## ✓ Onglet Echéances

|   | Historiq       | ue client            | t X        |                       |                    |            |                             |               |         |           |
|---|----------------|----------------------|------------|-----------------------|--------------------|------------|-----------------------------|---------------|---------|-----------|
|   | Client<br>Date | CPAR01<br>01/08/2011 | ▼ M<br>au  | Client particul       | ier 01             | Sc         | ciétés<br>Période définie d | ans le filtre | Filtres | Appliquer |
| Γ | Société        | Date                 |            | L                     | ibellé             |            | Réf.                        | Montant TTC   | Solde   | Cpta      |
|   | VIRDC          | 12/03/2025           | ; 🗖        | Facture d'acc         | mpte 20250013      |            |                             | 100,00€       | 0,00€   |           |
|   | VIRDC          | 12/03/2025           | ;          | Facture 2025          | 0014               |            |                             | 500,00€       | 500,00€ |           |
|   | VIRDC          | 12/03/2025           | ; <b>ö</b> | Regit n° 324          |                    | 324        |                             | -100,00€      |         |           |
|   |                |                      |            |                       |                    |            |                             |               | 500,00€ |           |
|   | 🚺 Infos 📗      | 🛔 Lignes             |            | Acomptes              | 🔁 Echéance         | s 👌 Règits | Titres de myts              | 🔒 Origines 👘  |         |           |
| - | Date           | Taux I<br>100        | Monta<br>6 | nt Solde<br>00,00 € 5 | Type<br>500,00 € R |            |                             |               |         |           |

#### ✓ Onglet Règits

|   | Historiq     | ue client  | ×                         | (                  |                                         |              |                     |             |               |                 |           |              |           |   |
|---|--------------|------------|---------------------------|--------------------|-----------------------------------------|--------------|---------------------|-------------|---------------|-----------------|-----------|--------------|-----------|---|
|   | Client Date  | CPAR01     | <mark>&gt;</mark> N<br>au | I Client particuli | ier 01                                  |              | Sociétés<br>Période | e définie d | ans le filtre | 🐺 Filtres 🛛 👢 / | Appliquer | • 🏷          |           |   |
| Г | Société      | Date       | Г                         | ,<br>[]            | í i i i i i i i i i i i i i i i i i i i | 1 1 1 1 1 1  | Páf                 |             | Montant TT    | C Solde         | Cota      |              |           |   |
|   | VIRDC        | 12/03/2025 |                           | Eacture d'aco      | mote 2025001                            | 3            | NGI.                |             | 100.00        | 0.00 €          |           |              |           |   |
|   | VIRDC        | 12/03/2025 |                           | Facture 2025       | 0014                                    | 5            |                     |             | 500.00        | ) € 500.00 €    |           |              |           |   |
| ŀ | VIRDC        | 12/03/2025 | ă                         | Regitin° 324       |                                         | 324          |                     |             | -100,00       | )€              |           |              |           |   |
|   |              |            |                           |                    |                                         |              |                     |             |               |                 |           |              |           |   |
|   |              |            |                           |                    |                                         |              |                     |             |               |                 |           |              |           |   |
|   |              |            |                           |                    |                                         |              |                     |             |               |                 |           |              |           |   |
|   |              |            |                           |                    |                                         |              |                     |             |               |                 |           |              |           |   |
|   |              |            |                           |                    |                                         |              |                     |             |               |                 |           |              |           |   |
|   |              |            | _                         |                    |                                         |              |                     |             |               |                 | _         |              |           |   |
|   |              |            |                           |                    |                                         |              |                     |             |               | 500,00€         |           |              |           |   |
|   | 🚺 Infos 📗    | 🛔 Lignes   |                           | Acomptes           | 🛛 🛃 Echéanc                             | ces 🛛 🍯 Règ  | gits Titres (       | de mvts     | 🔒 Origine     | s               |           |              |           |   |
| F | Affectations |            |                           |                    |                                         |              |                     |             |               |                 |           |              |           |   |
|   | Date         | Nature     |                           |                    |                                         | Montant aff. | Dt pièce            | Lib. pièce  | e             | Réf. pièce      | Mt pièc   | e Cpta pièce | Bordereau | Γ |
|   | •            |            |                           |                    |                                         |              |                     |             |               |                 |           |              |           |   |
|   |              |            |                           |                    |                                         |              |                     |             |               |                 |           |              |           |   |

## 4.2 Dans les travaux sur les ventes

Dans le menu **Ventes/Travaux**, une nouvelle colonne « Facture acompte » fait son apparition pour vous permettre de distinguer les factures classiques des factures d'acomptes.

Pour l'ajouter, dans le tableau jaune, faites un clic-droit **« Colonnes visibles »**, sélectionner la ligne « Facture acompte O/N » et cliquer sur « OK ».

Dans la colonne « Facture acompte », vous trouverez 2 valeurs :

- O : représente les factures d'acompte.
- N : représente les factures classiques.

| Travaux sur les ventes 🗙                                                                         |                                             |                                                                                                    |
|--------------------------------------------------------------------------------------------------|---------------------------------------------|----------------------------------------------------------------------------------------------------|
| Sélection Sélection avancée Sélection par Quid                                                   |                                             |                                                                                                    |
| Sociétés [VRDC<br>Clients<br>Numéros<br>Date supéreure à<br>Uniquement les documents non réglés  |                                             | Oocuments     Questions.Réponses       Bons de réservation     Imprission / Validation       Bons de livraison     Imprinsis       Factures     Imprinsis       Tickets     Imprinsis       Comptabilisation documents     Non comptabilisés |
| 8                                                                                                | No                                          | mbre d'enregistrements sélectionnés: 2/2                                                                                                    |
| Type Numéro Date Tiers Adresse tiers Montant                                                     | HT Montant TTC Montant restant dû Référence | Facture acompte O/N                                                                                                    |
| FA         20250013         12/03/2025         CPAR01         M Client particulier 01         83 | 3,33 € 100,00 € 0,00 €                      | 0                                                                                                    |
| FA 20250014 12/03/2025 CPAR01 M Client particulier 01 416                                        | 5,67 € 500,00 € 500,00 €                    | N                                                                                                    |
|                                                                                                  |                                             |                                                                                                    |
| 500                                                                                              | ),00 € 600,00 € 500,00 €                    |                                                                                                    |

## 5. MODIFIER OU SUPPRIMER LE REGLEMENT D'ACOMPTE

#### 5.1 Modification du règlement d'acompte

Si vous revenez sur la saisie de votre règlement d'acompte pour modifier son contenu (date, mode, montant, référence, etc.), vous obtenez le message suivant indiquant que ce n'est pas possible.

| Avertiss | ement                                                                                                    | $\times$ |
|----------|----------------------------------------------------------------------------------------------------|----------|
| <u> </u> | Ce règlement est lié à une facture d'acompte.<br>Il ne peut pas être modifié.<br>Vous pouvez le comptabiliser, le passer en impayé puis saisir un nouveau règlement | t.       |
|          | ОК                                                                                                    |          |

Il faudra comptabiliser ce règlement puis l'annuler en le passant en impayé. Un avoir d'acompte sera automatiquement créé pour annuler la facture d'acompte.

Vous pourrez ensuite saisir un nouveau règlement d'acompte avec les bonnes informations. Une nouvelle facture d'acompte sera créée en automatique.

#### 5.2 Supprimer le règlement d'acompte

Il est possible de supprimer un règlement d'acompte uniquement si la facture d'acompte est provisoire et que c'est la dernière facture créée.

Dans ce cas, lors de la suppression du règlement d'acompte, une fenêtre de confirmation s'affichera pour indiquer que la facture d'acompte liée sera également supprimée.

| Confirm | ation                                                                           | $\times$ |
|---------|---------------------------------------------------------------------------------|----------|
| ?       | Ce règlement est lié à une facture d'acompte qui sera supprimée, confirmez-vous | ?        |
|         | <u>O</u> ui <u>N</u> on                                                         |          |

Dans les autres cas, un message d'avertissement s'affichera pour indiquer pourquoi le règlement d'acompte ne peut pas être supprimé :

 Si la facture d'acompte est définitive, vous obtiendrez le message suivant : « Vous ne pouvez pas passer en impayé ce règlement car l'acompte est présent sur une facture de solde définitive. Pour régulariser la situation vous devez mettre à jour le solde par opération diverse dans votre logiciel de comptabilité et remettre le montant de cet acompte sur votre facture de solde par le menu Options \ Affectations extra comptable »

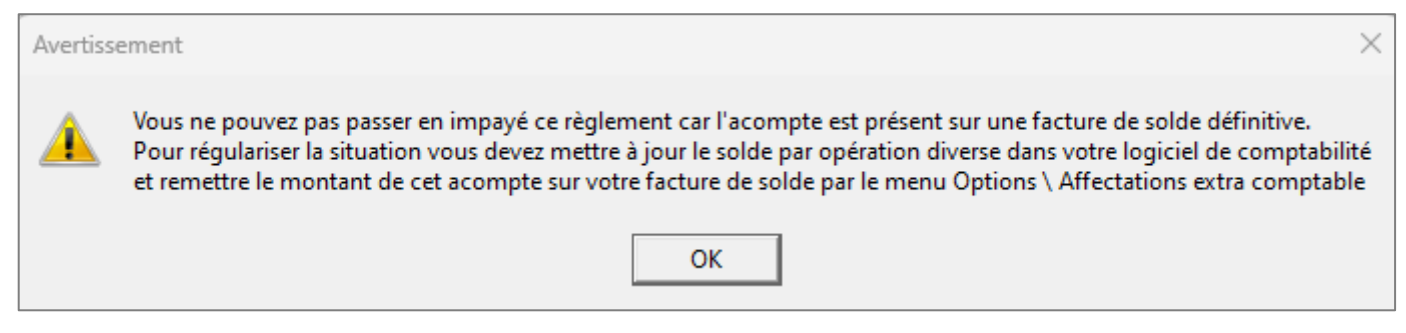

- Si la facture d'acompte n'est pas la dernière, vous obtiendrez le message suivant : « Vous ne pouvez pas supprimer ce règlement car la facture d'acompte associée n'est pas la dernière facture. »

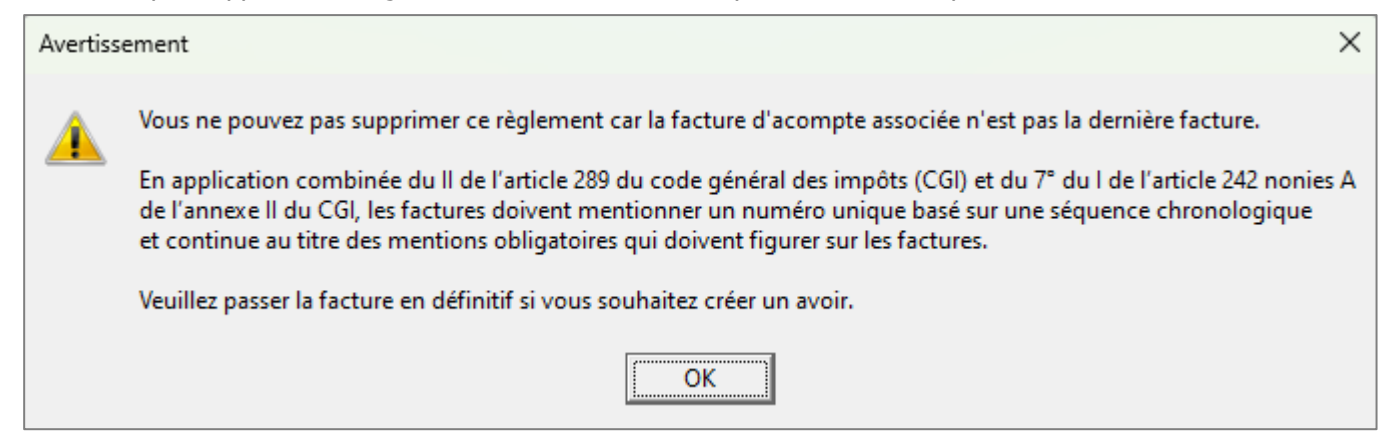

#### 5.3 Passer en impayé un règlement d'acompte

Le règlement d'acompte n'étant pas modifiable et non supprimable dans certains cas, vous devrez le comptabiliser puis l'annuler en le passant en impayé pour régulariser l'erreur de saisie.

Pour passer un règlement en impayé, il faut le sélectionner et faire un clic-droit « Passer en impayé ».

Lors du passage en impayé, un message de confirmation s'affichera pour indiquer qu'un avoir d'acompte sera créé automatiquement.

| Confirm | nation                                                                                            | $\times$ |
|---------|---------------------------------------------------------------------------------------------------|----------|
| ?       | Ce règlement est associé à une facture d'acompte, confirmez-vous la création d'un avoir d'acompte | ?        |
|         | <u>Q</u> ui <u>N</u> on                                                                           |          |

## 5.4 L'avoir d'acompte

Suite au passage en impayé d'un règlement lié à un acompte, un avoir d'acompte se crée automatiquement pour annuler la facture d'acompte correspondante.

Et le document initial ayant reçu un acompte (RS, CM ou BL) retrouve son solde crédité du montant de cet acompte annulé.

✓ Exemple d'un avoir d'acompte visible en saisie de document :

| Factures et avoirs de vente $	imes$                                                                                                    |                    |                        |                               |  |  |  |  |  |  |
|----------------------------------------------------------------------------------------------------|--------------------|------------------------|-------------------------------|--|--|--|--|--|--|
| Factures et avoirs de vente       X         Société       Avoir N° 20250016       Client CPR001       EARL Client PR0 01         Site       Avoir Date 12/03/2025       Référence       Improved to the set of the set of |                    |                        |                               |  |  |  |  |  |  |
| 🚺 Informations 🛛 🕴 Lignes de Détail                                                                                                    | I 👸 Acomptes       | 🔐 Livraison            | ∑) Synthèse                   |  |  |  |  |  |  |
| Icône Article Libellé court                                                                                                    | Pu TTC Quar        | tité Mt TTC TVA T      | auxTVA Emballage              |  |  |  |  |  |  |
| Société       Avoir N° 20250016 Client CPR001 C Start CPR001       Start Client PR0 01         Site       Avoir Qate 12/03/2025       Référence       Type de vente B       Livraison de bien         Site       Avoir d'acompte       Action commerciale       Facture d'origine n° 20250015         Informations       Lignes de Détail       Acomptes       Livraison       Synthèse         Icône Article       Libellé court       Pu TTC       Quantité       Mt TTC       TVA TauxTVA       Emballage         C                                                                                                    |                    |                        |                               |  |  |  |  |  |  |
| Factures et avoirs de vente $	imes$                                                                                                    |                    |                        |                               |  |  |  |  |  |  |
| Société<br>VIRDC                                                                                                    | Client CPR001      | ▼ 👬 EARL Client PRO 01 | -                             |  |  |  |  |  |  |
| Factures et avoirs de vente ×         Société<br>IRDC       Avoir N° 20250016       Client CPR001       I EARL Client PR0 01         Site       Avoir Date 12/03/2025       Référence       I Type de vente       I viraison de bien         Avoir d'acompte       Action commerciale       I Facture d'origine n° 20250015                                                                                                    |                    |                        |                               |  |  |  |  |  |  |
| SITE1 Viacompte                                                                                                    | Action commerciale | 1                      | Facture d'origine n° 20250015 |  |  |  |  |  |  |
| 🚺 Informations 🕴 Lignes de Déta                                                                                                    | il 🧿 Acomptes      | 🔐 Livraison            | Synthèse                      |  |  |  |  |  |  |
| Désignation                                                                                                    | Mt HT TVA Taux Tva | Mt TTC Compte de vente | Echéance                      |  |  |  |  |  |  |
|                                                                                                    |                    |                        |                               |  |  |  |  |  |  |

Comme pour la facture d'acompte, le contenu de la saisie d'avoir d'acompte n'est pas modifiable sauf pour la case « Référence » avec un clic-droit. Le message suivant s'affichera pour vous l'indiquer :

| Avertiss | sement X                                                                                                    |
|----------|----------------------------------------------------------------------------------------------------|
|          | Ce document est un document d'acompte. Il ne peut pas être modifié. Seule la référence peut être modifiée par clic-droit "Mise à jour de la référence" |
|          | ОК                                                                                                    |

| Avoir N° 202       | 50016 du 12/03/2025                                      | т                    | ype de vente : Liv | raisons de biens | Page          | N° 1         |
|--------------------|----------------------------------------------------------|----------------------|--------------------|------------------|---------------|--------------|
| Article            | Libellé court                                            | Quantité             | P.u. T.T.C         |                  | Montant T.T.C | Tva          |
|                    | Facture d'acompte issue du règlement 325<br>(CM20250004) |                      |                    |                  |               |              |
| _ZACPT             | Acompte issu du règlement 325<br>(CM20250004)            |                      | 0,00€              |                  | 50,00€        | 5V           |
|                    |                                                          |                      |                    |                  |               |              |
|                    |                                                          |                      |                    |                  |               |              |
|                    |                                                          |                      |                    |                  |               |              |
|                    |                                                          |                      |                    |                  |               |              |
|                    |                                                          |                      |                    |                  |               |              |
|                    |                                                          |                      |                    |                  |               |              |
|                    |                                                          |                      |                    |                  |               |              |
|                    |                                                          |                      |                    |                  |               |              |
|                    |                                                          |                      |                    |                  |               |              |
| Tva<br>5V TVA VTES | Libellé Taux<br>S MSES ENCAISSEMENT TN 20,00             | Base H.T.<br>41,67 € | Montant<br>8,33€   | Total H          | I.T. 41,      | ,67€         |
|                    |                                                          |                      |                    | Net I            | H.T. 41,      | ,67€         |
|                    |                                                          |                      |                    | T.V<br>Total T.I | /.A. 8,       | ,33€<br>.00€ |

#### ✓ Aperçu d'un avoir d'acompte avec la forme FRM00 :

✓ Exemple d'un historique client où une annulation d'acompte a eu lieu :

Ici, nous avions reçu un acompte de 50€ (Reglt N°325) sur la commande 20250004 de 200€, ce qui a créé la facture d'acompte 20250015.

Nous avions comptabilisé avec une erreur, le règlement N°325 et la facture d'acompte 20250015.

Pour corriger, nous devons passer en impayé le règlement N°325. L'avoir d'acompte 20250016 se crée en automatique. Nous pouvons maintenant saisir un nouvel acompte avec les bonnes informations.

|   | Historiq      | ue client  | ×     |                          |                        |                  |               |          |     |         |   |
|---|---------------|------------|-------|--------------------------|------------------------|------------------|---------------|----------|-----|---------|---|
|   | Client Client | CPRO01     | eARL  | Client PRO 01            | Sociétés               | riode définie da | ans le filtre | Filtres  | Арр | liquer  | 5 |
| Γ | Société       | Date       |       | Libellé                  | Réf.                   |                  | Montant TTC   | Solde    | Ср  | ta      |   |
|   | VIRDC         | 12/03/2025 | Avo   | oir d'acompte 20250016   |                        |                  | -50,00€       |          | Г   |         |   |
|   | VIRDC         |            | 💪 Ava | ance nº 60               | Avoir 20250016         |                  | -50,00€       | 0,00     | €Г  |         |   |
|   | VIRDC         | 12/03/2025 | 🍠 Con | mmande 20250004          |                        |                  | 200,00€       | 200,00   | €Γ  | 1       |   |
|   | VIRDC         | 12/03/2025 | Fac   | cture d'acompte 20250015 |                        |                  | 50,00€        | 0,00     | € 🔽 | 2       |   |
|   | VIRDC         | 12/03/2025 | 🕱 Reg | git n° 325               | 325                    |                  | 50,00€        |          |     | 7       |   |
|   |               |            |       |                          |                        |                  |               | 200,00   | €   |         |   |
|   | 🕕 Infos       | Lignes     | Ac    | comptes 🛛 👸 Règits 👘     | Titres de myts 📔 🔒     | Origines         |               |          |     |         |   |
| Γ | Icône Soci    | été Articl | e     | Libellé long             |                        | P.U. T.T.C.      | Mt T.T.C.     | Quantité | TVA | TauxTVA |   |
| Ī | VIRD          | C _C_      |       | Facture d'acompte issu   | ue du règlement 325 (C | 0,0000€          | 0,00€         | 0        |     |         | 0 |

## 6. IMPACTS DANS LE GRAND LIVRE D'ISACOMPTA

Une fois que vous aurez comptabilisé les différents éléments (factures d'acompte, factures de solde et règlements d'acompte), les écritures correspondantes vont se créer dans Isacompta.

Nous vous les présentons pour informations ci-après.

#### 6.1 Le règlement d'acompte

Un règlement d'acompte crée une écriture comptable entre le compte « 411 » du client (au crédit) et le compte banque du règlement (au débit).

| G | -Livre - 512000                   | 000 ×   |           |           |               |                   |     |        |        |           |          |   |   |   |   |              |
|---|-----------------------------------|---------|-----------|-----------|---------------|-------------------|-----|--------|--------|-----------|----------|---|---|---|---|--------------|
|   | <b>4</b> 51200000                 | •       | ) ) C.I   | R.C.A.    |               |                   |     |        |        |           |          |   |   |   |   |              |
| ~ | Consultation                      | n du 01 | L/03/2025 | au 31/08/ | 2025          |                   |     |        |        |           |          |   |   |   |   |              |
|   | Tous (lettrés) 🔻 Tous (pointés) 🔹 |         |           |           |               |                   |     |        |        |           |          |   |   |   |   |              |
|   | Date                              | Jnl     | Nº pièce  | Numéro    | Libellé pièce | Libellé mouvement | TVA | Débit  | Crédit | Solde     | Dt point | P | D | v | С | Contrepartie |
|   | 12/03/2025                        | 10      |           |           | Reglt 324     | client CPAR01     |     | 100,00 |        | -2 547,92 |          |   |   |   |   | 411CPAR01    |

| G | -Livre - 411CP/                   | ARO1 >  | <        |               |               |                       |     |       |        |         |       |   |   |   |   |              |  |
|---|-----------------------------------|---------|----------|---------------|---------------|-----------------------|-----|-------|--------|---------|-------|---|---|---|---|--------------|--|
|   | 411CPAR0                          | 1 •     | • • M    | Client partic | ulier 01      |                       |     |       |        |         |       |   |   |   |   |              |  |
| ~ | Consultation                      | n du 01 | /03/2025 | au 31/08/     | 2025          |                       |     |       |        |         |       |   |   |   |   |              |  |
| B | Tous (lettrés) 🔻 Tous (pointés) 🔻 |         |          |               |               |                       |     |       |        |         |       |   |   |   |   |              |  |
|   | Date                              | Jnl     | N° pièce | Numéro        | Libellé pièce | Libellé mouvement     | TVA | Débit | Crédit | Solde   | Lettr | L | D | v | с | Contrepartie |  |
|   | 12/03/2025                        | 10      |          |               | Reglt 324     | Reglt 324 ,FA20250013 |     |       | 100,00 | -100,00 |       |   |   |   | 5 | 51200000     |  |

## 6.2 La facture d'acompte

Une facture d'acompte crée une écriture comptable entre le compte « 411 » du client (au débit) et le compte « 4192 » de l'acompte ainsi que le compte de TVA de l'acompte (au crédit).

| G-Livre - 411CPAR01 ×                                                  |                          |            |             |            |         |       |   |   |   |   |              |
|------------------------------------------------------------------------|--------------------------|------------|-------------|------------|---------|-------|---|---|---|---|--------------|
| 411CPAR01 • M Client particulier 01                                    |                          |            |             |            |         |       |   |   |   |   |              |
| <ul> <li>Consultation du 01/03/2025 au 31/08/2025</li> </ul>           |                          |            |             |            |         |       |   |   |   |   |              |
|                                                                        | То                       | us (lettré | s) 🔹 Tous ( | pointés) 🔹 |         |       |   |   |   |   |              |
| Date Jnl N° pièce Numéro Libellé pièce                                 | Libellé mouvement        | TVA        | Débit       | Crédit     | Solde   | Lettr | L | D | v | с | Contrepartie |
| 2/03/2025 10 Reglt 324                                                 | Reglt 324 ,FA20250013    |            |             | 100,00     | -100,00 |       |   |   |   |   | 51200000     |
| 12/03/2025         7         20250013         Facture Acompte 20250013 | Facture Acompte 20250013 |            | 100,00      |            | 0,00    |       |   |   |   |   | 41920500     |
|                                                                        |                          |            |             |            |         |       |   |   |   |   |              |
|                                                                        |                          |            |             |            |         |       |   |   |   |   |              |

| G-Livre - 41920500 ×                                                                                                    |                                                                                                    |         |        |         |          |   |     |   |              |  |  |  |  |  |
|----------------------------------------------------------------------------------------------------|----------------------------------------------------------------------------------------------------|---------|--------|---------|----------|---|-----|---|--------------|--|--|--|--|--|
| 4 41920500 • • • • Acompte 20%                                                                                                    |                                                                                                    |         |        |         |          |   |     |   |              |  |  |  |  |  |
| Consultation du 01/03/2025 au 31/08/2025                                                                                                    |                                                                                                    |         |        |         |          |   |     |   |              |  |  |  |  |  |
| Tous (lettrés) 🔻 Tous (pointés) 🔻                                                                                                    |                                                                                                    |         |        |         |          |   |     |   |              |  |  |  |  |  |
| Date Jnl N° pièce Numéro Libellé pièce Libel                                                                                                    | é mouvement TV                                                                                                    | A Débit | Crédit | Solde   | Lettr    |   | D V | С | Contrepartie |  |  |  |  |  |
| 12/03/2025         7         20250013         Facture Acompte 20250013         AC 20250013 client CPAR01         5V         83,33         -83,33         411CPAR01 |                                                                                                    |         |        |         |          |   |     |   |              |  |  |  |  |  |
| G-Livre - 44571262 X                                                                                                    |                                                                                                    |         |        |         |          |   |     |   |              |  |  |  |  |  |
| 44571262 VICA VTES M/SES ENCAISSEMENT                                                                                                    |                                                                                                    |         |        |         |          |   |     |   |              |  |  |  |  |  |
| Consultation du 01/03/2025 au 31/08/2025                                                                                                    |                                                                                                    |         |        |         |          |   |     |   |              |  |  |  |  |  |
| Tous (lettrés) 🔹 Tous (pointés) 🔹                                                                                                    |                                                                                                    |         |        |         |          |   |     |   |              |  |  |  |  |  |
| Date Jnl N° pièce Numéro Libellé pièce Libellé r                                                                                                    | mouvement TVA                                                                                                    | Débit   | Crédit | Solde [ | Dt point | P | DV  | с | Contrepartie |  |  |  |  |  |
| 12/03/2025         7         20250013         Facture Acompte 20250013         AC 20250013 client                                                                  | 12/03/2025         7         20250013         Facture Acompte 20250013         AC 20250013 client CPAR01         5V         16,67         -33,34         411CPAR01 |         |        |         |          |   |     |   |              |  |  |  |  |  |

| Journal       Libellé Journal       Date de pièce       № de pièce       Contrepartie       Libellé pièce       Débit       Crédit         7       VENTES       12/03/2025       20250013       411CPAR01       Facture Acompte 20250013       100,00         Compte       Libellé mouvement       TVA       Taux       Débit       Crédit       Aff. échéance         411CPAR01       Facture Acompte 20250013       100,00       100,00       100,00       100,00         41920500       AC 20250013 client CPAR01       5V       20,00       83,33       106,67         44571262       AC 20250013 client CPAR01       5V       20,00       16,67       106,67         Account       Total Débit 100,00       Total Crédit 100,00       Total Crédit 100,00       Interface       Interface         411CPAR01       M Client particulier 01       500,00 D       1       1       1       1         411CPAR01       M Client particulier 01       500,00 D       1       1       1       1         411CPAR01       M Client particulier 01       500,00 D       1       1       1       1       1       1       1       1       1       1       1       1       1       1       1       1                                                                                                    | Consultation - Saisie sur pièce (24/25)                     |         |          |                  |             |             |          |                   |          |        |        |  |  |
|----------------------------------------------------------------------------------------------------|-------------------------------------------------------------|---------|----------|------------------|-------------|-------------|----------|-------------------|----------|--------|--------|--|--|
| Journal         Libellé Journal         Date de pièce         N° de pièce         Contrepartie         Libellé pièce         Débit         Crédit           7         VENTES         12/03/2025         20250013         411CPAR01         Facture Acompte 20250013         100,00           Compte         Libellé mouvement         TVA         Taux         Débit         Crédit         Aff. échéance           411CPAR01         Facture Acompte 20250013         I         100,00         Image: Crédit         Aff. échéance           411CPAR01         Facture Acompte 20250013         I         100,00         Image: Crédit         Aff. échéance           41920500         AC 20250013 client CPAR01         5V         20,00         83,33         Image: Crédit         Image: Crédit <td< td=""><td colspan="13"></td></td<>                                                                                                    |                                                             |         |          |                  |             |             |          |                   |          |        |        |  |  |
| 7       VENTES       12/03/2025       20250013       411CPAR01       Facture Acompte 20250013       100,00         Compte       Libellé mouvement       TVA       Taux       Débit       Crédit       Aff. échéance         411CPAR01       Facture Acompte 20250013       100,00       100,00       41920500       AC 20250013 client CPAR01       5V       20,00       83,33         44571262       AC 20250013 client CPAR01       5V       20,00       16,67       16,67         411CPAR01       M Client particulier 01       500,00 D       411CPAR01       M Client particulier 01       500,00 D         411CPAR01       M Client particulier 01       500,00 D       411CPAR01       M Client particulier 01       500,00 D                                                                                                    | Journal                                                     | Libellé | Journal  | Date de pièce    | N° de pièce | Contr       | repartie | Libellé           | é pièce  | Débit  | Crédit |  |  |
| Compte         Libellé mouvement         TVA         Taux         Débit         Crédit         Aff. échéance           411CPAR01         Facture Acompte 20250013         0         00,00         83,33         0           41920500         AC 20250013 client CPAR01         5V         20,00         83,33         0           44571262         AC 20250013 client CPAR01         5V         20,00         16,67         0           411CPAR01         Mc 20250013 client CPAR01         5V         20,00         16,67         0           411CPAR01         Mc Cient particulier 01         50,00 D         5         20,00 L         1         1           411CPAR01         M Client particulier 01         500,00 D         1         1         1         1         1         1         1         1         1         1         1         1         1         1         1         1         1         1         1         1         1         1         1         1         1         1         1         1         1         1         1         1         1         1         1         1         1         1         1         1         1         1         1         1         1                                                                                                    | 7                                                           | VENTES  | 5        | 12/03/2025       | 20250013    | 411CP       | AR01     | Facture Acompte 2 | 20250013 | 100,00 |        |  |  |
| Compte       Libellé mouvement       TVA       Taux       Débit       Crédit       Aff. échéance         411CPAR01       Facture Acompte 20250013       Internet acompte 20250013       Internet acompte 20250013       In |                                                             |         |          |                  |             |             |          |                   |          |        |        |  |  |
| 411CPAR01       Facture Acompte 20250013       100,00         41920500       AC 20250013 client CPAR01       5V       20,00       83,33         44571262       AC 20250013 client CPAR01       5V       20,00       16,67         Attribute       AC 20250013 client CPAR01       5V       20,00       16,67         Attribute       AC 20250013 client CPAR01       5V       20,00       16,67         Attribute       AC 20250013 client CPAR01       5V       20,00       16,67         Attribute       AC 20250013 client CPAR01       5V       20,00       16,67         Attribute       AC 20250013 client CPAR01       5V       20,00       16,67         Attribute       AC 20250013 client CPAR01       500,00 D       411CPAR01       M Client particulier 01       500,00 D         Attribute       Attribute       Attribute       Attribute       Attribute       Attribute         Attribute       Attribute       Attribute       Attribute       Attribute       Attribute         Attribute       Attribute       Attribute       Attribute       Attribute       Attribute         Attribute       Attribute       Attribute       Attribute       Attribute       Attribute         Attrit       A                                                                                                    | Compte Libellé mouvement TVA Taux Débit Crédit Aff échéance |         |          |                  |             |             |          |                   |          |        |        |  |  |
| 41920500       AC 20250013 client CPAR01       SV       20,00       83,33         44571262       AC 20250013 client CPAR01       SV       20,00       16,67         AC 20250013 client CPAR01       SV       20,00       16,67         AC 20250013 client CPAR01       SV       20,00       16,67                                                                                                    | 411CPA                                                      | R01     | Facture  | Acompte 202500   | 13          |             |          | 100,00            |          |        |        |  |  |
| AC 20250013 client CPAR01         5V         20,00         16,67           AC 20250013 client CPAR01         5V         20,00         16,67           Total Débit 100,00         Total Crédit 100,00         411CPAR01         M Client particulier 01         500,00 D           411CPAR01         M Client particulier 01         500,00 D         Image: Modèle         Modèle                                                                                                    | 4192050                                                     | 00      | AC 2025  | 0013 client CPAR | R01         | 5V          | 20,00    |                   | 83,33    |        |        |  |  |
| ▲       Total Débit 100,00       Total Crédit 100,00         411CPAR01       M Client particulier 01       500,00 D         411CPAR01       M Client particulier 01       500,00 D         411CPAR01       M Client particulier 01       500,00 D                                                                                                    | 4457126                                                     | 52      | AC 2025  | 0013 client CPAR | R01         | 5V          | 20,00    |                   | 16,67    |        |        |  |  |
| ▲       Total Débit 100,00       Total Crédit 100,00         411CPAR01       M Client particulier 01       500,00 D         411CPAR01       M Client particulier 01       500,00 D         411CPAR01       M Client particulier 01       500,00 D                                                                                                    |                                                             |         |          |                  |             |             |          |                   |          |        |        |  |  |
| ▲       Total Débit 100,00       Total Crédit 100,00         411CPAR01       M Client particulier 01       500,00 D         411CPAR01       M Client particulier 01       500,00 D         411CPAR01       M Client particulier 01       500,00 D                                                                                                    |                                                             |         |          |                  |             |             |          |                   |          |        |        |  |  |
| ▲       Total Débit 100,00       Total Crédit 100,00         411CPAR01       M Client particulier 01       500,00 D         411CPAR01       M Client particulier 01       500,00 D         411CPAR01       M Client particulier 01       500,00 D                                                                                                    |                                                             |         |          |                  |             |             |          |                   |          |        |        |  |  |
| ▲       Total Débit 100,00       Total Crédit 100,00         411CPAR01       M Client particulier 01       500,00 D         411CPAR01       M Client particulier 01       500,00 D         411CPAR01       M Client particulier 01       500,00 D                                                                                                    |                                                             |         |          |                  |             |             |          |                   |          |        |        |  |  |
| ▲       Total Débit 100,00       Total Crédit 100,00         411CPAR01       M Client particulier 01       500,00 D         411CPAR01       M Client particulier 01       500,00 D                                                                                                    |                                                             |         |          |                  |             |             |          |                   |          |        |        |  |  |
| ▲       Total Débit 100,00       Total Crédit 100,00         411CPAR01       M Client particulier 01       500,00 D         411CPAR01       M Client particulier 01       500,00 D         411CPAR01       M Client particulier 01       500,00 D                                                                                                    |                                                             |         |          |                  |             |             |          |                   |          |        |        |  |  |
| ▲       Total Débit 100,00       Total Crédit 100,00         411CPAR01       M Client particulier 01       500,00 D         411CPAR01       M Client particulier 01       500,00 D                                                                                                    |                                                             |         |          |                  |             |             |          |                   |          |        |        |  |  |
| ▲       Total Débit 100,00       Total Crédit 100,00         411CPAR01       M Client particulier 01       500,00 D         411CPAR01       M Client particulier 01       500,00 D                                                                                                    |                                                             |         |          |                  |             |             |          |                   |          |        |        |  |  |
| All Debit 100,00     Fotal Credit 100,00       411CPAR01     M Client particulier 01       500,00 D                                                                                                    |                                                             |         | Tatal D  | ALE 100.00       | Tata        | L Cardalite | 100.00   |                   |          |        |        |  |  |
| 411CPAR01       M Client particulier 01       500,00 D         411CPAR01       M Client particulier 01       500,00 D                                                                                                    | ^                                                           |         | Total D  | Jedil 100,00     | TOLA        | i Credit    | 100,00   |                   |          |        |        |  |  |
| 411CPAR01 M Client particulier 01 500,00 D                                                                                                    | 411CPA                                                      | R01 M   | Client p | articulier 01    |             | 500,        | 00 D 🤻   | -                 |          |        |        |  |  |
| Dupliquer Medèle Empireur Medifier Vanuer                                                                                                    | 411CPA                                                      | R01 M   | Client p | articulier 01    |             | 500,        | 00 D     |                   |          |        |        |  |  |
| Dupliquer Medèle Emprimer Medifier Vanuer                                                                                                    |                                                             |         |          |                  |             |             |          |                   |          |        |        |  |  |
|                                                                                                    |                                                             |         |          |                  |             |             |          |                   |          |        |        |  |  |

#### 6.3 La facture de solde

Une facture de solde crée une écriture comptable entre le compte « 411 » du client (au débit) et le compte « 4192 » de l'acompte ainsi que le(s) compte(s) de TVA des articles vendus (au crédit).

| G-Livre - 411CPAR01 X                        |                  |                   |           |             |              |         |          |   |   |   |    |              |  |  |
|----------------------------------------------|------------------|-------------------|-----------|-------------|--------------|---------|----------|---|---|---|----|--------------|--|--|
| 411CPAR01 V M Client particulier 01          |                  |                   |           |             |              |         |          |   |   |   |    |              |  |  |
| v Consultation du 01/09/2024 au 31/08/2025   |                  |                   |           |             |              |         |          |   |   |   |    |              |  |  |
| Tous (lettrés) 🔹 Tous (pointés) 🔹            |                  |                   |           |             |              |         |          |   |   |   |    |              |  |  |
| Date Jnl N° Y Numéro                         | Libellé pièce    | Libellé mouvement | TVA       | Débit       | Crédit       | Solde   | Lettr    | L | D | v | с  | Contrepartie |  |  |
| 12/03/2025 7 20250014                        | Facture 20250014 | Facture 20250014  |           | 500,00      |              | 500,00  | 1        |   |   |   |    | 70310000     |  |  |
|                                              |                  |                   |           |             |              |         |          |   |   |   |    |              |  |  |
| G-Livre - 41920500 🗙                         |                  |                   |           |             |              |         |          |   |   |   |    |              |  |  |
| 41920500 • • • Acompte 20%                   | 3                |                   |           |             |              |         |          |   |   |   |    |              |  |  |
| Consultation du 01/09/2024 au 31/08/         | /2025            |                   |           |             |              |         |          |   |   |   |    |              |  |  |
|                                              |                  |                   | Tous (let | trés) 🔹 Tou | us (pointés) |         |          |   |   |   |    |              |  |  |
| Date Jnl N° Numéro                           | Libellé pièce    | Libellé mouvement | TVA       | Débit       | Crédit       | Solde   | Lettr    |   | D | v | с  | Contrepartie |  |  |
| 12/03/2025 7 20250014                        | Facture 20250014 | client CPAR01     | V5        | 83,33       |              | 83,33   |          |   |   |   | 70 | 0310000      |  |  |
|                                              |                  |                   |           |             |              |         |          |   |   |   |    |              |  |  |
| G-Livre - 44571201 ×                         |                  |                   |           |             |              |         |          |   |   |   |    |              |  |  |
| 44571201 • • • TVA COLLECTEE 1               | TN               |                   |           |             |              |         |          |   |   |   |    |              |  |  |
| Consultation du 01/09/2024 au 31/08/20       | 25               |                   |           |             |              |         |          |   |   |   |    |              |  |  |
| Tous (lettrés) Tous (pointés) Tous (pointés) |                  |                   |           |             |              |         |          |   |   |   |    |              |  |  |
| Date Jnl N° Y Numéro                         | Libellé pièce    | Libellé mouvement | TVA       | Débit       | Crédit       | Solde   | Ot point | P | D | v | с  | Contrepartie |  |  |
| 12/03/2025 7 20250014 Fa                     | acture 20250014  | client CPAR01     | V5        |             | 100,00       | -254,43 |          |   |   |   | 4  | 11CPAR01     |  |  |
| L 12/03/2025 7 20250014 Fa                   | acture 20250014  | client CPAR01     | V5        | 16,67       |              | -237,76 |          |   |   |   | 4  | 11CPAR01     |  |  |

| Consultation - Saisie sur pièce (24/25)                                                                                    |           |           |               |             |               |         |         |           |        |                                              |  |  |  |  |  |  |  |  |  |  |  |
|----------------------------------------------------------------------------------------------------|-----------|-----------|---------------|-------------|---------------|---------|---------|-----------|--------|----------------------------------------------|--|--|--|--|--|--|--|--|--|--|--|
|                                                                                                    |           |           |               |             |               |         |         |           |        |                                              |  |  |  |  |  |  |  |  |  |  |  |
| Journal                                                                                                    | Libellé J | ournal    | Date de pièce | N° de pièce | Contrepartie  |         | Libel   | llé pièce | Débit  | Crédit                                       |  |  |  |  |  |  |  |  |  |  |  |
| 7                                                                                                    | VENTES    |           | 12/03/2025    | 20250014    | 411CPAR01     | Facture | 2025001 | 4         | 500,0  | 0,00                                         |  |  |  |  |  |  |  |  |  |  |  |
|                                                                                                    |           |           |               |             |               |         |         |           |        |                                              |  |  |  |  |  |  |  |  |  |  |  |
| Compte         Libellé mouvement         Qté 1         TVA         Taux         Débit         Crédit         Aff. échéance |           |           |               |             |               |         |         |           |        |                                              |  |  |  |  |  |  |  |  |  |  |  |
| 411CPAR01         Facture 20250014         0,000         500,00         ✓                                                  |           |           |               |             |               |         |         |           |        |                                              |  |  |  |  |  |  |  |  |  |  |  |
| 7031000                                                                                                    | 0 c       | lient CP  | AR01          |             | 50,000        | V5      | 20,00   |           | 500,00 |                                              |  |  |  |  |  |  |  |  |  |  |  |
| 4192050                                                                                                    | 0 c       | lient CP  | AR01          |             | 0,000         | V5      | 20,00   | 83,33     |        |                                              |  |  |  |  |  |  |  |  |  |  |  |
| 4457120                                                                                                    | )1 c      | lient CP  | AR01          |             | 0,000         | V5      | 20,00   |           | 100,00 |                                              |  |  |  |  |  |  |  |  |  |  |  |
| 4457120                                                                                                    | 01 c      | lient CP  | AR01          |             | 0,000         | V5      | 20,00   | 16,67     |        |                                              |  |  |  |  |  |  |  |  |  |  |  |
|                                                                                                    |           |           |               |             |               |         |         |           |        |                                              |  |  |  |  |  |  |  |  |  |  |  |
| •                                                                                                    |           | Total D   | ébit 600,00   | Total       | Crédit 600,00 |         |         |           |        |                                              |  |  |  |  |  |  |  |  |  |  |  |
| 411CPA                                                                                                    | R01 M (   | Client pa | articulier 01 |             | 500,00 D 🏼 🍕  |         |         |           |        | 411CPAR01 M Client particulier 01 500,00 D 🦃 |  |  |  |  |  |  |  |  |  |  |  |
| 411CPA                                                                                                    | R01 M (   | Client pa | articuliar 01 |             |               |         |         |           |        |                                              |  |  |  |  |  |  |  |  |  |  |  |
|                                                                                                    |           |           |               |             | 500,00 D      |         |         |           |        |                                              |  |  |  |  |  |  |  |  |  |  |  |

#### 6.4 L'avoir d'acompte

12/03/2025 7 20250016

Avoir Acompte 20250016

Un avoir d'acompte crée une écriture comptable entre le compte « 411 » du client (au crédit) et le compte « 4192 » de l'acompte ainsi que le compte de TVA de l'acompte (au dédit).

| G-Livre - 411CPR001 X          |          |               |             |                        |                           |                |              |         |          |          |   |   |     |                |
|--------------------------------|----------|---------------|-------------|------------------------|---------------------------|----------------|--------------|---------|----------|----------|---|---|-----|----------------|
| 411CPR011 * EARL Client PRO 01 |          |               |             |                        |                           |                |              |         |          |          |   |   |     |                |
|                                |          |               |             |                        |                           |                |              |         |          |          |   |   |     |                |
|                                |          | iii 😗 🖉       | uu 51/00/   | 2025                   |                           | Tous (lettrés) | Tous (poi    | ntác) 🔻 |          |          |   |   |     |                |
|                                |          |               |             |                        |                           | rous (iettres) | Toda (por    |         |          |          |   |   |     |                |
| Date                           | Jnl      | pièce         | Numéro      | Libellé pièce          | Libellé mouvement         | TVA            | Débit        | Crédit  | Solde    | Lettr    | Ľ | D | v c | Contrepartie   |
| 12/03/202                      | 25 7     | 20250016      |             | Avoir Acompte 20250016 | Avoir Acompte 20250016    |                |              | 50,00   | ) -50,00 |          |   |   |     | 41920500       |
|                                |          |               |             |                        |                           |                |              |         |          |          |   |   |     |                |
| C 1 im 4103                    | 0500 24  |               |             |                        |                           |                |              |         |          |          |   |   |     |                |
| G-Livre - 4192                 | 0500 X   |               |             |                        |                           |                |              |         |          |          |   |   |     |                |
| 419205                         | • 00     | Acc           | mpte 20%    |                        |                           |                |              |         |          |          |   |   |     |                |
| ✓ Consultati                   | on du 12 | 2/03/2025 a   | au 31/08/   | 2025                   |                           |                |              |         |          |          |   |   |     |                |
|                                | X        | 7 🤛 🍂         |             |                        | Т                         | ous (lettrés)  | • Tous (poir | ntés) 🔻 |          |          |   |   |     |                |
| Date                           | Jnl      | N° T<br>pièce | Numéro      | Libellé pièce          | Libellé mouvement         | TVA            | Débit        | Crédit  | Solde    | Lettr    | L | D | / с | Contrepartie   |
| 12/03/202                      | 5 7      | 20250016      |             | Avoir Acompte 20250016 | AC 20250016 client CPRO01 | 5V             | 41,67        |         | 41,67    |          |   |   |     | 411CPRO01      |
|                                |          |               |             |                        |                           |                |              |         |          |          |   |   |     |                |
| G-Livre - 445                  | 71262 ×  |               |             |                        |                           |                |              |         |          |          |   |   |     |                |
| 445712                         | 62 🔹     | • • TV/       | A VTES M/SI | ES ENCAISSEMENT        |                           |                |              |         |          |          |   |   |     |                |
| V Consultat                    | ion du 1 | 2/03/2025 a   | au 31/08/2  | 2025                   |                           |                |              |         |          |          |   |   |     |                |
|                                | X        | 7 🥶 🍂         |             |                        | To                        | ous (lettrés)  | Tous (point  | és) 🔻   |          |          |   |   |     |                |
| Date                           | Jnl      | N° T          | Numéro      | Libellé pièce          | Libellé mouvement         | TVA            | Débit        | Crédit  | Solde    | Dt point | Р | D | v   | C Contrepartie |

*Entre deux versions, des mises à jour du logiciel peuvent être opérées sans modification de la documentation. Elles sont présentées dans la documentation des nouveautés de la version sur votre espace client.* 

5V

8,33

-8,34

AC 20250016 client CPRO01

411CPRO01